nov. 2015

Het is belangrijk dat u onderstaande stappen steeds in de hierna genoemde volgorde uitvoert.

## 1. Periodes aanmaken

Maak bij iedere afdeling via *Organisatie > Modulaire opleidingen > Afdelingen > tabblad Periodes* een **eerste zittijd** en indien noodzakelijk een **tweede zittijd** aan.

Indien dit resultaat moet doorgestuurd worden naar DaVinci is het heel belangrijk om het veld **Bepaalt eindresultaat** aan te vinken.

| Period   | feriodes 💠 Toevoegen 🗋 Kopieer deliberatieargumenten 🔸 Toon/verberg alle deliberatieargumenten |            |          |              |          |          |          |          |   |
|----------|------------------------------------------------------------------------------------------------|------------|----------|--------------|----------|----------|----------|----------|---|
|          | Peri                                                                                           | iode       | Code     | Omschrijving |          | Volgorde | Incl. VP | Eindres. |   |
| Pe       | riode:                                                                                         |            |          |              | 1ste zit | -        |          |          |   |
| Co       | ode:                                                                                           |            |          |              | 1ste zit |          |          |          |   |
| Or       | mschrijvi                                                                                      | ing:       |          |              | 1ste zit |          |          |          |   |
| Vo       | olgorde:                                                                                       |            |          |              | 1        |          |          |          |   |
| Inc      | clusief vo                                                                                     | orige peri | iodes:   |              |          |          |          |          |   |
| Be       | epaalt eir                                                                                     | ndresulta  | at:      |              | <b>*</b> |          |          |          |   |
|          | 5                                                                                              |            |          |              |          |          |          |          |   |
| Afd      | leling: p                                                                                      | IC .       |          |              |          |          |          |          | 0 |
| Period   | Periodes 🕈 Toevoegen 🗈 Kopieer deliberatieargumenten 🔸 Toon/verberg alle deliberatieargumenten |            |          |              |          |          |          |          |   |
|          | Per                                                                                            | riode      | Code     | Omschrijving |          | Volgorde | Incl. VP | Eindres. |   |
| Periode: |                                                                                                | 2de zit    | *        |              |          |          |          |          |   |
| Co       | ode:                                                                                           |            |          |              | 2de zit  |          |          |          |   |
| 0        | mschrijvi                                                                                      | ing:       |          |              | 2de zit  |          |          |          |   |
| Va       | olgorde:                                                                                       |            |          |              | 2        |          |          |          |   |
| In       | clusief vo                                                                                     | orige per  | iodes:   |              |          |          |          |          |   |
| Be       | epaalt eir                                                                                     | ndresulta  | at:      |              |          |          |          |          |   |
| •        | 20                                                                                             |            |          |              |          |          |          |          |   |
| *        | / 1ste                                                                                         | e zit      | 1ste zit | 1ste zit     |          | 1        | Nee      | Ja       | a |
| -        |                                                                                                |            |          |              |          |          |          |          |   |

## 2. Eerste zittijd

### Aanmaken

Maak bij de cursus via *Organisatie > Modulaire opleidingen > Cursussen > tabblad Examen(s) enkel* het examen *eerste zittijd* aan.

#### Enkele belangrijke weetjes:

- Van datum: Deze datum wordt gebruikt als basis voor het mogen ingeven van de punten als leerkracht (standaard: 10 kalenderdagen ervoor).
- Punten/Resultaat: Worden er punten ingegeven of enkel 'Geslaagd/Niet geslaagd'?

| Cursus: PC_OUTLOOK        |                                                    |              |   |     |     |        |         |  |  |
|---------------------------|----------------------------------------------------|--------------|---|-----|-----|--------|---------|--|--|
| Cursusperiode loopt van 0 | Cursusperiode loopt van 01.08.2015 tot 25.11.2015. |              |   |     |     |        |         |  |  |
| 🕂 Toevoegen               |                                                    |              |   |     |     |        |         |  |  |
| Periode                   | Omscl                                              | Omschrijving |   | Van | Tot | MaxPtn | Rapport |  |  |
| Periode:                  | 1ste zit (1ste zit)                                |              | × |     |     |        |         |  |  |
| Omschrijving:             | 1ste zit                                           |              |   |     |     |        |         |  |  |
| Van:                      | 23.11.2015                                         |              |   |     |     |        |         |  |  |
| Tot:                      | 24.11.2015                                         |              |   |     |     |        |         |  |  |
| Maximum punten:           | 100                                                |              |   |     |     |        |         |  |  |
| Rapport:                  | Punten Resultaat                                   |              |   |     |     |        |         |  |  |
| <ul><li>✓ S</li></ul>     | Individueel exa                                    | men          |   |     |     |        |         |  |  |
| Er zijn geen examens vo   | or de cursus.                                      |              |   |     |     |        |         |  |  |

#### **Punten ingeven**

Als de punten/resultaten van de *eerste zittijd* gekend zijn geeft u die in:

- als secretariaat via het menu *Puntenbeheer > Punteninvoer > Invoer modulair;*
- als leerkracht via *iCVOLeerkracht*.

De cursisten die niet deelnamen aan het examen plaatst u op **niet-deelgenomen.** 

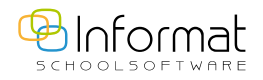

De cursisten die **niet geslaagd waren** en de mogelijkheid krijgen om een tweede zit te maken moeten als volgt aangeduid worden in **iCursisten**:

- Ga naar Puntenbeheer > Rapporten > Overzicht > Overzicht modulair.
- Selecteer de cursus.
- Selecteer de niet-geslaagde cursist die tweede zit krijgt.
- Klik op de knop *wijzigen*.
- Wijzig het resultaat *niet geslaagd: afgewezen* naar *niet geslaagd: uitgesteld*.
  - Aan de linkerkant staat bij de cursist in de kolom *resultaat NGU*.
  - Sla de wijziging op.

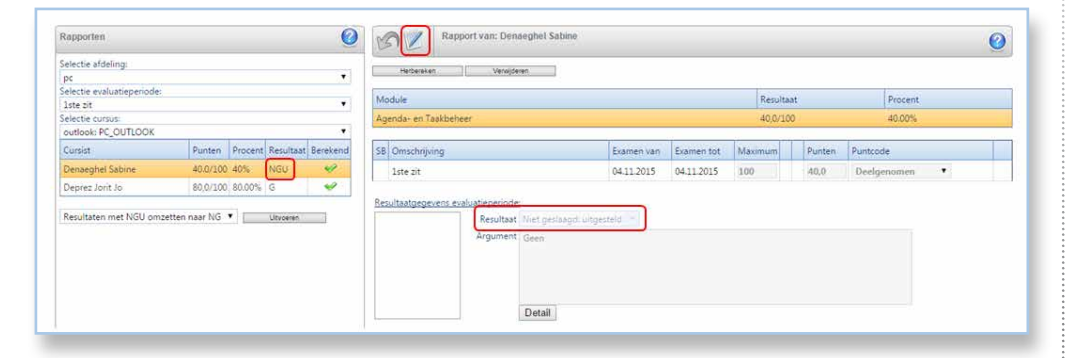

# 3. Tweede zittijd

### Aanmaken

- Ga naar Organisatie > Modulaire opleidingen > Cursussen.
- Selecteer de cursus en ga naar het *tabblad Examen(s)*.
- Klik op de knop *Toevoegen*.
- Vul volgende velden in:
  - Kies de periode 2de zit.
  - Duid de periode aan.
  - Geef een omschrijving en het maximum aantal punten in.
  - Duid aan of u werkt met punten of met resultaat.
  - Controleer of *individueel examen* aangevinkt staat.

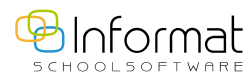

- Selecteer onder 'individueel examen' de voorgestelde cursisten. Dit zijn de cursisten die bij het rapport op *niet geslaagd: uitgesteld* werden geplaatst.
- Sla deze gegevens op.

| 🕂 Toevoegen     |                    |          |     |        |         |
|-----------------|--------------------|----------|-----|--------|---------|
| Periode         | Omschrijving       | Van      | Tot | MaxPtn | Rapport |
| Periode:        | 2de zit (2de zit)  | <b>_</b> |     |        |         |
| Omschrijving:   | 2de zit            |          |     |        |         |
| Van:            | 26.11.2015         |          |     |        |         |
| Tot:            | 26.11.2015         |          |     |        |         |
| Maximum punten: | 100                |          |     |        |         |
| Rapport:        | Punten Resultaat   |          |     |        |         |
|                 | Individueel examen |          |     |        |         |
|                 | 🕑 Denaeghel Sabine |          |     |        |         |
|                 |                    |          |     |        |         |
|                 |                    |          |     |        |         |
|                 |                    |          |     |        |         |
|                 |                    |          |     |        |         |
|                 |                    |          |     |        |         |

Door in de tweede kolom het figuurtje <sup>a</sup> aan te wijzen krijgt u een overzicht van de cursisten met een examen  $2^{de}$  zit.

| usperio | de loopt van 01.08.2015 tot 25.11.2015. |            |            |        |         |  |
|---------|-----------------------------------------|------------|------------|--------|---------|--|
| Toev    | oegen                                   |            |            |        |         |  |
|         | Periode Omschrijving                    | Van        | Tot        | MaxPtn | Rapport |  |
|         | Cursisten voor examen 2de zit           | 04.11.2015 | 04.11.2015 | 100    | Punten  |  |
| 8       | Denaeghel Sabine                        | 26.11.2015 | 26.11.2015 | 100    | Punten  |  |

### Punten ingeven

In het *menu Puntenbeheer > Punteninvoer > Invoer modulair* voert u de punten van de tweede zit in.

U zal daar nu enkel de namen van de cursisten met tweede zit terugvinden.

Voor al uw verdere vragen omtrent iCursisten verwijzen we u graag door naar icursisten@informat.be